# SCHWEIZERISCHER DROGISTENVERBAND ASSOCIATION SUISSE DES DROGUISTES

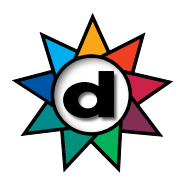

## Aus-, Fort- und Weiterbildung Anleitung Anmeldung

### Das müssen Sie für die Anmeldung bereithalten

Ihre persönliche GLN-Nummer

Die GLN-Nummer ist eine 13-Stellige Zahl und beginnt mit 760100.... Falls Sie nicht wissen, ob Sie bereits eine GLN-Nummer haben, können Sie dies <u>HIER</u> prüfen. (https://www.refdata.ch/de/partner/abfrage/partner-refdatabase-gln)

Wenn Sie keine GLN-Nummer oder seit Ende der Lehre keine neue Nummer beantragt haben, wenden Sie sich an Ihre Teamleiterin/Teamleiter (Inhaber/in der Betriebsbewilligung), da der GLN-Antrag über diese Person erfolgen muss.

Weitere Informationen und Antworten zu häufig gestellten Fragen zum Thema GLN-Nummer finden Sie auf dem Merkblatt GLN

### So melden Sie sich an

- Gehen Sie auf <u>www.drogobrain.ch</u>, die Lernplattform des SDV
- Geben Sie als Benutzername Ihre persönliche GLN-Nummer ein
- Geben Sie als Passwort SDV2502! ein
- Klicken Sie auf den Button «Anmelden»
  - (Falls die Anmeldung 3x nicht funktioniert steht weiter unten, was zu tun ist)
- Das System wird Sie auffordern, das Passwort zu ändern
- Notieren Sie sich Ihr neues Passwort

### **Die Anmeldung funktioniert nicht**

Dann sind Ihre Daten bei uns im System nicht vollständig/korrekt hinterlegt. Schreiben Sie uns eine E-Mail an <u>kurse\_cours@drogistenverband.ch</u> mit Ihrer **GLN-Nummer und einer privaten E-Mail Adresse**. Ohne E-Mail Adresse ist kein Login möglich.

#### Passwort vergessen

- Sollten Sie Ihr Passwort später nicht mehr wissen, klicken Sie auf den Text «Passwort vergessen?» (Unter dem Anmeldebutton)
- Falls Sie keine E-Mail mit dem neuen Passwort erhalten, prüfen Sie den Spam-Ordner
- Hotmail und Gmx Adressen erhalten teilweise gar keine E-Mail, aus Sicherheitsgründen (dann bitte wie bei «Die Anmeldung funktioniert nicht» vorgehen)

# SCHWEIZERISCHER DROGISTENVERBAND ASSOCIATION SUISSE DES DROGUISTES

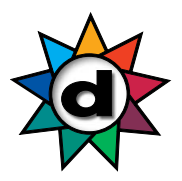

#### So können Sie die Punkte 2021/2022 einsehen

- Klicken Sie auf «Meine Erfolge» und anschliessend auf «Berichte»

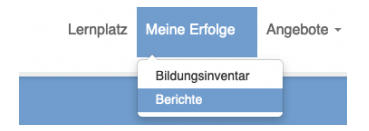

- Wählen Sie den Bericht «SDV Fort- und Weiterbildungspunkte» an

| Weltere Auswertungen<br>Möthen Sie noch mehr über ihre gedängten Weiterbildungsmassnahmen erfahren, dann wählen Sie eine der nachtlögenden Auswertungen.                       |
|----------------------------------------------------------------------------------------------------|
| Veranstallungstermine eines Benutzers<br>Kurse eines Benutzers<br>Zertitate eines Benutzers<br>Benutzergroßt<br>Benutzer Gesamübbersicht<br>SDV Fort- und Weiterbildungspunkte |

- Klicken Sie auf «Bericht erstellen (CSV)»

| А | usführen |                          |                          |           |
|---|----------|--------------------------|--------------------------|-----------|
|   | Name     | Тур                      | Wert                     |           |
| _ |          | Es sind keine Filter für | diesen Bericht vorhanden |           |
|   |          |                          | Bericht erstellen (CSV)  | Abbrechen |

Anschliessend wechselt der Button in «Datei herunterladen (CSV)»

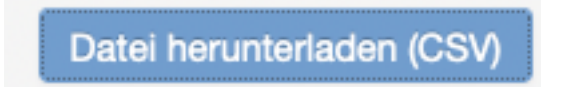

- Klicken Sie auf «Datei herunterladen (CSV)»
- Je nach Programm, welches Sie auf Ihrem PC/Laptop installiert haben, öffnet eine neue Datei

report\_SDV Fort- und Weiterbildungspunkte08022023\_0908

Nachname Vorname Personalnummer Kursbezeichnung Veranstalter Datum Anzahl Punkte

- Speichern Sie diese Datei auf Ihrem PC/Laptop ab
- Als Tipp: Wenn Sie «Speichern unter» anwählen, können Sie den Datei-Typ auswählen, z.B. Excel, PDF etc.

# SCHWEIZERISCHER DROGISTENVERBAND ASSOCIATION SUISSE DES DROGUISTES

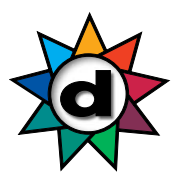

## So können Sie die Punkte 2023 einsehen

Bitte beachten Sie, dass die Punkte für bereits absolvierte Kurse im 1. Quartal 2023 erst ab April 2023 eingelesen werden.

- Wählen Sie oben «Meine Erfolge» aus und klicken auf den kleinen Pfeil rechts, welcher nach unten zeigt

|    | Lernplatz                        | Meine Erfolge - | Angebote - |
|----|----------------------------------|-----------------|------------|
| iä | Bildungs<br>Übersich<br>Berichte |                 |            |

- Wählen Sie «Übersicht meine Punkte»
- SDV-Kurse werden bereits angezeigt, auch wenn der Kurs noch nicht abgeschlossen ist. Anstelle vom Kursdatum steht «in Bearbeitung»

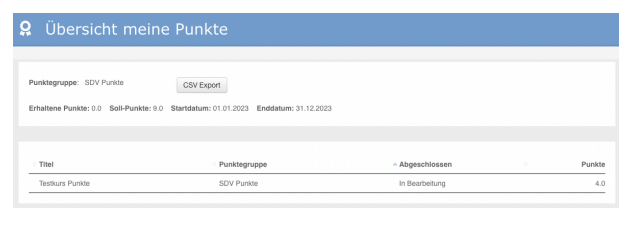

 Alle anderen <u>validierten</u> Kurse werden erst angezeigt, wenn der Kursanbieter die Teilnehmerliste an den SDV geschickt und die Liste vom SDV eingelesen wurde

| 9 Übersicht meine Punkte               |                                                        |               |  |        |
|----------------------------------------|--------------------------------------------------------|---------------|--|--------|
| Partition of the state                 |                                                        |               |  |        |
| Erhaltene Punkte: 4.0 Soll-Punkte: 9.0 | CSV Export Startdatum: 01.01.2023 Enddatum: 31.12.2023 |               |  |        |
|                                        |                                                        |               |  |        |
| Titel                                  | Punktegruppe                                           | Abaeschlossen |  | Punkte |
| Testkurs Punkte                        | SDV Punkte                                             | 08.02.2023    |  | 4.0    |

- Absolvierte Kurse, welche *nicht* validiert sind, werden nicht angezeigt
- Durch klicken auf den Button «CSV Export» können Sie Ihre Punkteübersicht auf dem PC/Laptop abspeichern

#### user\_point\_group\_overview

| Titel           | Punktegruppe | Abgeschlossen | Punkte |
|-----------------|--------------|---------------|--------|
| Testkurs Punkte | SDV Punkte   | 08.02.2023    | 4.0    |

- Speichern Sie diese Datei auf Ihrem PC/Laptop ab